镜像 产品特性 **韦家宁** 2020-05-23 发表

## 组网及说明

本案例为S3600本地端口镜像配置,其中G1/0/27为源端口,G1/0/28为目的端口。 S3600版本信息如下: H3C Comware Platform Software Comware Software, Version 5.20, Release 2112 Copyright (c) 2004-2017 New H3C Technologies Co., Ltd. All rights reserved. H3C S3600V2-28TP-EI uptime is 1 week, 2 days, 4 hours, 2 minutes

H3C S3600V2-28TP-EI with 1 Processor256Mbytes SDRAM2Mbytes Nor Flash Memory128Mbytes Nand Flash MemoryConfig Register points to Nand Flash

Hardware Version is Ver.A CPLD Version is 001 BootRom Version is 133 [SubSlot 0] 24FE+4SFP+2Combo GE Hardware Version is Ver.A

| 録网页版:                                                                                                    |                                                                                                    |                                               |                                                        |  |  |
|----------------------------------------------------------------------------------------------------|----------------------------------------------------------------------------------------------------|-----------------------------------------------|--------------------------------------------------------|--|--|
| H3C \$3600V2-28TP-                                                                                             |                                                                                                    |                                               |                                                        |  |  |
| + - C O                                                                                                    | wcn/frame/.x                                                                                                    |                                               |                                                        |  |  |
| нзс                                                                                                    | Web Ma                                                                                                    | nagement                                      | Platform                                               |  |  |
| DC                                                                                                    | VVED IVIA                                                                                                    | nagement                                      | Flation                                                |  |  |
| 设备概念                                                                                                    |                                                                                                    |                                               |                                                        |  |  |
|                                                                                                    | 末代信息 设备信息                                                                                                    |                                               |                                                        |  |  |
| * 配置向导                                                                                                    |                                                                                                    |                                               |                                                        |  |  |
| <ul> <li>IRF</li> </ul>                                                                                        | 系统资源状态                                                                                                    | 系统资源状态                                        |                                                        |  |  |
|                                                                                                    |                                                                                                    |                                               |                                                        |  |  |
| 设备概范                                                                                                    | CPU占用率                                                                                                    |                                               | 7%                                                     |  |  |
| <ul> <li>设备概览</li> <li>设备</li> </ul>                                                                           | CPU占用本<br>内存占用本                                                                                                    |                                               | 7% 40%                                                 |  |  |
| <ul> <li>设备概览</li> <li>设备</li> <li>设备</li> <li>网络</li> </ul>                                                   | CPU占用本<br>内存占用本<br>退度                                                                                                    |                                               | 7%<br>46%<br>40%                                       |  |  |
| <ul> <li>设备概览</li> <li>设备</li> <li>设备</li> <li>网络</li> <li>集群</li> </ul>                                       | CPU占用本<br>内存占用本<br>温度                                                                                                    |                                               | 7%<br>46%<br>40°C                                      |  |  |
| <ul> <li>设备概定</li> <li>设备</li> <li>网络</li> <li>集群</li> <li>认证</li> </ul>                                       | CPU占用率<br>內存占用率<br>還度<br>近期发生於原纳日志                                                                                                    |                                               | 7%<br>40%<br>40%                                       |  |  |
| <ul> <li>设备概范</li> <li>设备</li> <li>网络</li> <li>集群</li> <li>认证</li> <li>安全</li> </ul>                           | CPU占用率<br>内存占用率<br>重度<br>近期次生が原纳日本<br>封約                                                                                                    | 0.51                                          | 7%<br>40%<br>40°C                                      |  |  |
| <ul> <li>设备概范</li> <li>设备</li> <li>网络</li> <li>集群</li> <li>认证</li> <li>安全</li> <li>QoS</li> </ul>              | CPU点用事<br>内容法用事<br>温度<br>近期交生的原始日本<br>目前<br>Jan 10 94 06 11 835 2010                                                                                                    | 40.55<br>Warning                              | 7%<br>40%<br>40°C<br>admin logged in from 10 150 72 50 |  |  |
| <ul> <li>设备概応</li> <li>设备</li> <li>网络</li> <li>集群</li> <li>认证</li> <li>安全</li> <li>QoS</li> <li>PoE</li> </ul> | CPU点面集<br>用件点相集<br>温度<br>近期过生的系统日志<br>2010<br>2010 04:05 11:05 2010<br>2010 2010 05:05 2010                                                                                                    | 49.55<br>Warning<br>Information               | 7% 40% 40% 40% 40% 40% 40% 40% 40% 40% 40              |  |  |
| ◆ 设备概范<br>设备<br>网络<br>集群<br>认证<br>安全<br>QoS<br>PoE<br>◆ WiNet                                                  | CPU点原本<br>和時点用車<br>通度<br>上面和主意集体日志<br>上面和10465113522010<br>Jan 10465113232010<br>Jan 10465112322010                                                                                                    | 9021<br>Warning<br>Information                | 7% 40% 40% 40% 40% 40% 40% 40% 40% 40% 40              |  |  |
| ◆ 设备概范<br>设备<br>网络<br>集群<br>认证<br>安全<br>QoS<br>PoE<br>◆ WiNet                                                  | CPUと加速率     praysA用車     praysA用車     通道     cmtratestrating 日本     cmtratestrating 日本     cmtratestratestrating 日本     cmtratestratestrate | 9023<br>Viaming<br>Information<br>Information | 7% 40% 40% 40% 40% 40% 40% 40% 40% 40% 40              |  |  |
| ◆ 设备概范<br>设备<br>网络<br>集群<br>头证<br>安全<br>QoS<br>PoE<br>◆ WiNet                                                  | CPUと加速率     pr#ysAH#E     alax     UTRIDESENSINGER     Jan 10 04 05 11 835 2010     Jan 10 04 05 11 835 2010     Jan 10 04 05 11 835 2010     Jan 10 04 05 11 832 2010     Jan 10 04 05 11 827 2010                                                                                                    | 9025<br>Viaming<br>Information<br>Information | 7% 40% 40% 40% 40% 40% 40% 40% 40% 40% 40              |  |  |

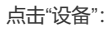

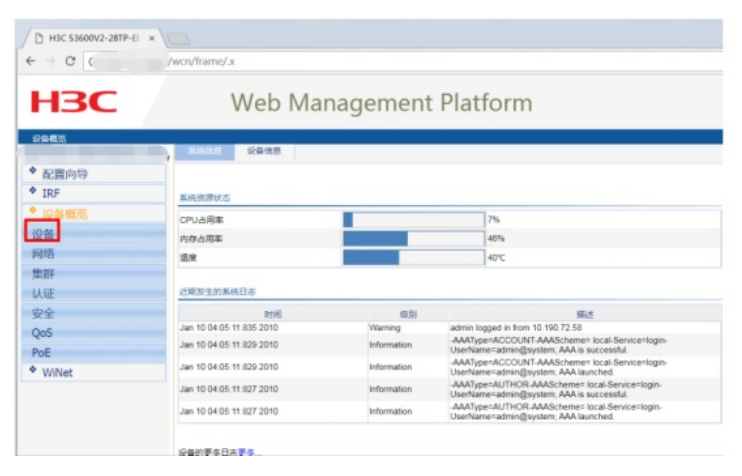

点击"端口镜像":

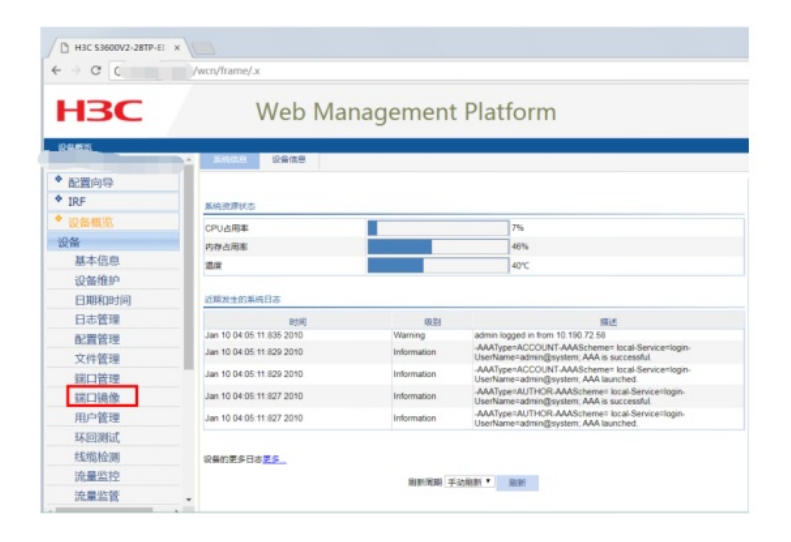

## 点击"新建":

| - > C C                 | /wcn/frame/.x   |          |         |          |      |
|-------------------------|-----------------|----------|---------|----------|------|
| H3C                     | W               | eb Man   | agement | Platform |      |
| ₩□:20:45                | - 2% <b>F</b> R | BD9 9523 | 80      |          |      |
| * 配置向导                  | 本於總慶祖           |          |         |          |      |
| <ul> <li>IRF</li> </ul> | SUD             | 秋志       | Bitting | 17980    | 监控方向 |
| • 设备概览                  |                 |          |         |          |      |
| 设备                      |                 |          |         |          |      |
| 基本信息                    |                 |          |         |          |      |
| 设备维护                    |                 |          |         |          |      |
| 日期和时间                   |                 |          |         |          |      |
| 日志管理                    |                 |          |         |          |      |
| 配置管理                    |                 |          |         |          |      |
| 文件管理                    |                 |          |         |          |      |
| 諾口管理                    |                 |          |         |          |      |
| 端口鏡像                    |                 |          |         |          |      |
| 用户管理                    |                 |          |         |          |      |
| 环回测试                    |                 |          |         |          |      |
| 线缆检测                    |                 |          |         |          |      |
| 流量监控                    |                 |          |         |          |      |

## 输入镜像组的ID,点击"应用":

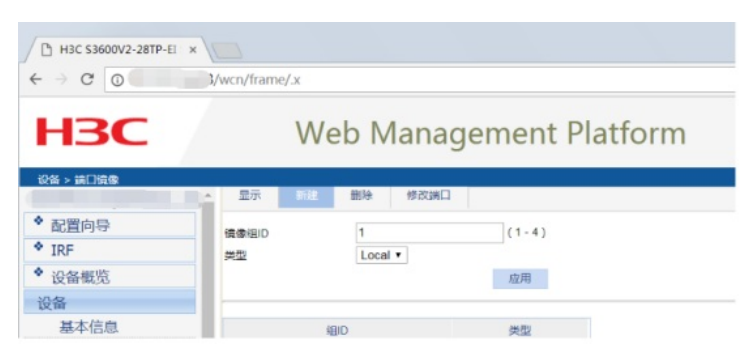

## 点击"修改端口":

| 1 HIC \$3600V2-28TP-6 |                                        |         |
|-----------------------|----------------------------------------|---------|
| < → 0 C               | ?/wm/trame/.x                          | 7 12    |
| H3C                   | Web Management Platform                |         |
|                       |                                        | GD   15 |
|                       |                                        |         |
| * 配置向导                | 現金回口 法辩确意知口。                           |         |
| * IRF                 | WTHEN Monter Port + BHERR both +       |         |
| * 设备概范                | PROFILE INVENTION AND DOINT            |         |
| 設备                    | Careton Careton                        |         |
| 基本信息                  | Member 1                               |         |
| 设备维护                  |                                        |         |
| 日期和时间                 | 00000000000000000000000000000000000000 |         |
| 日志管理                  |                                        |         |
| 配置管理                  | 全部选中 全部运动                              |         |
| 文件管理                  |                                        |         |
| 保口管理                  | theman Restaura                        |         |
| 保口時限                  |                                        | / (加用   |
| 用户管理                  |                                        |         |
| <b>IX FEIRE</b>       | 19 TELELI                              |         |
| 化物理                   |                                        |         |
| 流量监控                  |                                        |         |

指定源端口:选择"镜像组ID"、选择端口类型为"Mirror port",监控方向为"both",在交换机面板选择"2 7"后点击应用,说明27口为镜像口。

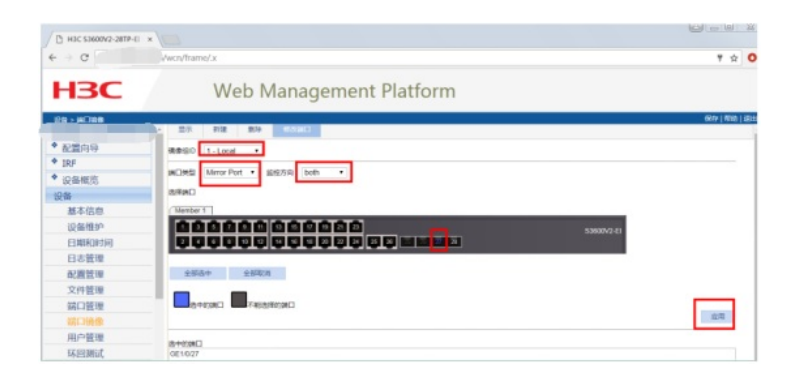

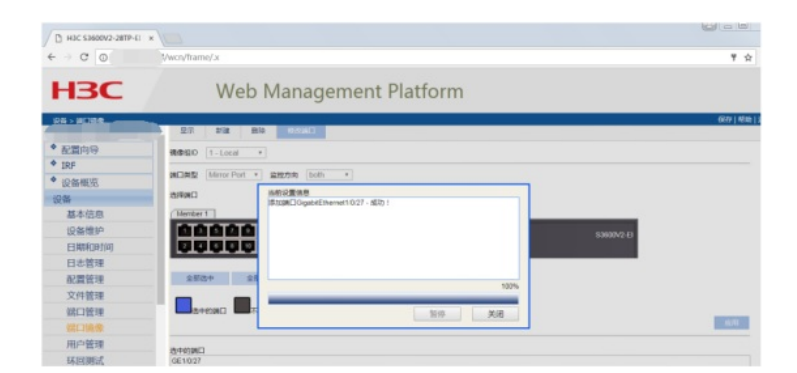

指定目的端口:选择"镜像组ID"、选择端口类型为"Monitor port",在交换机面板选择"28"后点击应用, 说明28口为目的端口。

| / C HBC \$3600V2-28TP-E |                                                                                                    |                |
|-------------------------|----------------------------------------------------------------------------------------------------|----------------|
| € → C O                 | /wcn/frame/.x                                                                                                    | T 🖈 (          |
| НЗС                     | Web Management Platform                                                                                                    |                |
| 104 - MCNA              |                                                                                                    | 607   1810   2 |
| * 配置内容<br>* 10F         | Reference -                                                                                                    |                |
| * 设备模拟                  | #回想当 Monitor Port * 直控方向 both *                                                                                                    |                |
| 设备                      | CREHS                                                                                                    |                |
| 基本信息                    | (Nenter 1                                                                                                    |                |
| 设备维护                    |                                                                                                    | 2.61           |
| 日期和时间                   | 000000 000000 00 <b>mmm</b> m                                                                                                    |                |
| 日志管理                    | ▼聚合□                                                                                                    |                |
| 配置管理                    |                                                                                                    |                |
| 文件管理                    | 全部这中 全国际网                                                                                                    |                |
| 統口管理                    |                                                                                                    |                |
| 試口機像                    | the ensuing the second and the second and the secon |                |
| 用户管理                    |                                                                                                    | 10.74          |
| 环回期试                    | (CHICH-CO                                                                                                    |                |
| #5/6月全期                 | 0E1628                                                                                                    |                |
| 10番1510                 |                                                                                                    |                |

| P1 H3C \$3600V2-28TP-E | * 1000         |                                       |                 |
|------------------------|----------------|---------------------------------------|-----------------|
| € → C O                | X/wcn/frame/.x |                                       | Ψ ģ (           |
| НЗС                    | We             | b Management Platform                 |                 |
| 10+1000                |                | 100 (0.5                              | 6km   10th   15 |
| * 配置向导                 | RBGD 1-Local   |                                       |                 |
| IRF     Widewert       | MORE Montor P  | ont • satezen both •                  |                 |
| 設備                     | B/FMC          | N的公置信息<br>は30回「CounterParent1028」が251 |                 |
| 基本信息                   | Menber 1       |                                       |                 |
| 设备维护                   | 0000           | D 50000                               | 10              |
| 日期和时间                  | 0000           |                                       |                 |
| 日志管理                   | 東台口            |                                       |                 |
| 配置管理                   |                |                                       |                 |
| 文件管理                   | 2559           | 2                                     |                 |
| 统口管理                   |                | 100 <b>X</b> 8                        |                 |
| 統口論像                   | 3400AD         |                                       |                 |
| 用白餅湯                   |                |                                       |                 |

配置完成:

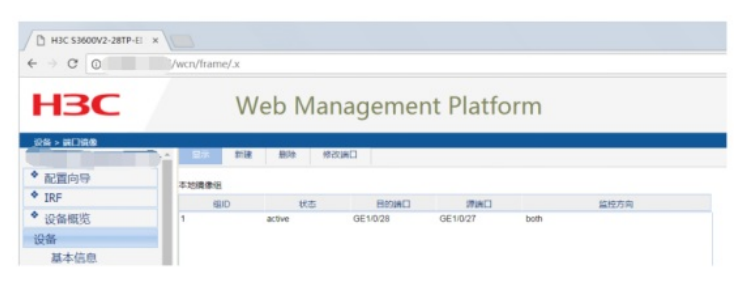

配置关键点